Creating an online account, to make payments on your utility account, is simple.

1) Go to the City of St. Marys Website: <u>http://www.ci.st-marys.ga.us/</u>

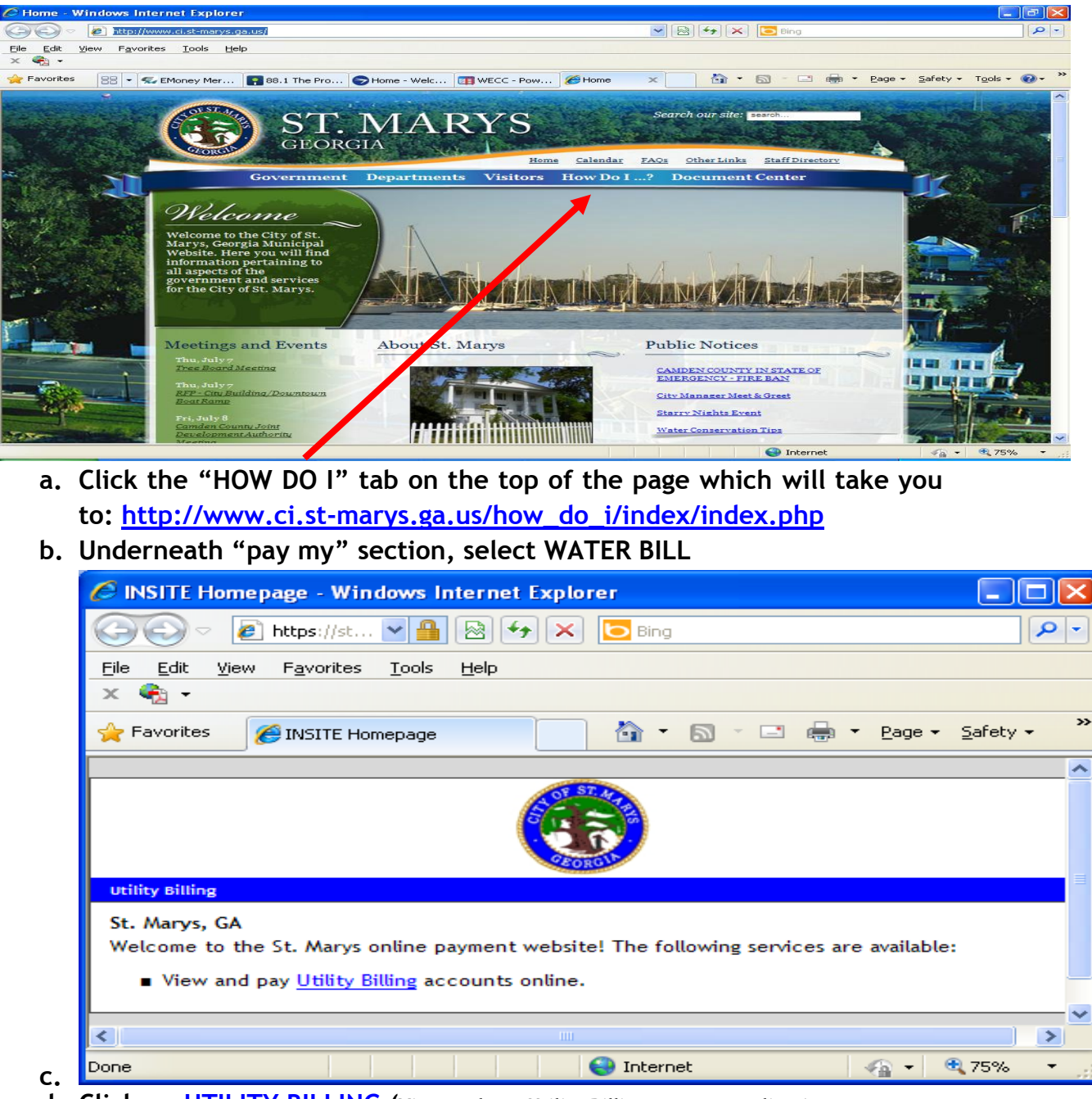

- d. Click on UTILITY BILLING (View and pay Utility Billing accounts online.)
- e. Create an Account

2)

## CITY OF ST MARYS WATER DEPARTMENT

| 🖉 Login - Windows Internet Explorer                                                                                                    |                                                                                                    |                                                                                                    | _                         | رال                                           |
|----------------------------------------------------------------------------------------------------|----------------------------------------------------------------------------------------------------|----------------------------------------------------------------------------------------------------|---------------------------|-----------------------------------------------|
| 🕞 🕤 🔻 🙋 https://stmarysga.municipalon 💌 🔒 🚱 🐓                                                                                                    | 🗙 🔁 Bing                                                                                                    |                                                                                                    |                           | P                                             |
| <u>File Edit View Favorites Iools Help</u>                                                                                                    |                                                                                                    |                                                                                                    |                           |                                               |
| x •                                                                                                    |                                                                                                    |                                                                                                    |                           |                                               |
| Favorites Cogin                                                                                                    | • 🗟 · 🖃 🖶 •                                                                                                    | r <u>P</u> age <del>+</del> Safety                                                                                                    | → Tools →                 | •                                             |
| 57                                                                                                    |                                                                                                    |                                                                                                    |                           |                                               |
|                                                                                                    |                                                                                                    |                                                                                                    |                           |                                               |
|                                                                                                    |                                                                                                    |                                                                                                    |                           |                                               |
| Utility Billing                                                                                                    |                                                                                                    |                                                                                                    |                           |                                               |
| Login                                                                                                    |                                                                                                    |                                                                                                    |                           |                                               |
|                                                                                                    |                                                                                                    |                                                                                                    |                           |                                               |
| Email:                                                                                                    |                                                                                                    |                                                                                                    |                           |                                               |
| Password:                                                                                                    |                                                                                                    |                                                                                                    |                           |                                               |
| Log                                                                                                    | n                                                                                                    |                                                                                                    |                           |                                               |
|                                                                                                    |                                                                                                    |                                                                                                    |                           |                                               |
| Create an Account   Password Rev                                                                                                    | overy                                                                                                    |                                                                                                    |                           |                                               |
| Create an Account   Password Re                                                                                                    | overy                                                                                                    | ~                                                                                                    |                           |                                               |
| Create an Account   Password Re                                                                                                    | every                                                                                                    | 4                                                                                                    | <ul> <li>€ 75%</li> </ul> | 6 ·                                           |
| Membership Registration - Windows Internet Explorer                                                                                                    | every                                                                                                    | 4                                                                                                    | <ul> <li>€ 75%</li> </ul> | , ,<br>,                                      |
|                                                                                                    | Svery See Internet See Bing                                                                                                    | 4                                                                                                    | • <b>@</b> 75%            | , ·                                           |
| Create an Account   Password Re         Membership Registration - Windows Internet Explorer                                                                                                    | Internet                                                                                                    | 1                                                                                                    |                           | , · ·                                         |
| Create an Account       Password Re         Membership Registration - Windows Internet Explorer                                                                                                    |                                                                                                    |                                                                                                    | <ul> <li>€ 75%</li> </ul> | . ·                                           |
| Create an Account       Password Re         Membership Registration - Windows Internet Explorer         C       Image: American and the second second sec                                                                      |                                                                                                    | ✓A ✓A ✓ Page - Safet                                                                                                    |                           |                                               |
| Create an Account       Password Re         Membership Registration - Windows Internet Explorer         Co       Co         Image: Second Second Sec                                                                                                | Every                                                                                                    | <ul> <li>✓≦</li> <li>✓ Eage - Safet</li> </ul>                                                                                                    | - <b>2</b> ,75%           | . ·                                           |
| Create an Account   Password Re         Membership Registration - Windows Internet Explorer                                                                                                    | Every                                                                                                    | <ul> <li>✓ A get and a get a get a ge</li></ul> | • <b>3</b> 75%            | <mark></mark>                                 |
| Create an Account   Password Re         Membership Registration - Windows Internet Explorer <ul> <li></li></ul>                                                                                                    | very  Internet  Bing                                                                                                    | <ul> <li>✓≦</li> <li>✓ Page - Safet</li> </ul>                                                                                                    | • <b>@</b> 75%            | 0                                             |
| Create an Account   Password Re                                                                                                    | Every<br>Internet<br>Bing<br>The Bing                                                                                                    | <ul> <li>✓ A get and a get a get a ge</li></ul> | • <b>2</b> ,75%           |                                               |
| Ereate an Account       Password Re         Membership Registration - Windows Internet Explorer                                                                                                    | very<br>Internet                                                                                                    | <ul> <li>✓A</li> <li>✓A</li> <li></li></ul>                                                                                                    | • <b>@</b> 75%            |                                               |
| Create an Account   Password Re            Membership Registration - Windows Internet Explorer                                                                                                    | very  Internet  Bing                                                                                                    | <ul> <li>✓ A</li> <li>✓ Page - Safet</li> </ul>                                                                                                    | - <b>2</b> ,75%           |                                               |
| Create an Account       Password Re         Membership Registration - Windows Internet Explorer                                                                                                    | very                                                                                                    | ✓ Page → Safet                                                                                                    | • <b>2</b> ,75%           |                                               |
| Create an Account   Password Re            Membership Registration - Windows Internet Explorer                                                                                                    | very  ivery  ive | ✓ Page → Safet                                                                                                    | - <b>2</b> ,75%           | <u>, , , , , , , , , , , , , , , , , , , </u> |
| Create an Account   Password Re         Image: Account   Password Re         Image: Account   Password Re         Image: Account   Password Re         Image: Account   Password Re         Image: Account   Password Re         Image: Account   Password Re         Image: Account   Password Re         Image: Password Re         Image: Password Re                                                                                                    | very                                                                                                    | ✓ Page → Safet                                                                                                    | • • • 75%                 | , , , , , , , , , , , , , , , , , , ,         |
| Create an Account   Password Re            Membership Registration - Windows Internet Explorer                                                                                                    | every                                                                                                    | ✓ Page → Safet                                                                                                    | • <b>2</b> 75%            | <u>,</u>                                      |
| Image: Second state an Account   Password Resident and Account   Password Resident and Account | very very internet internet in | ✓ Page → Safet                                                                                                    | • • • 75%                 |                                               |
| Create an Account   Password Re                                                                                                    | every                                                                                                    | ✓ Page → Safet                                                                                                    | • • • 75%                 | 6 ·                                           |

## Name should match the name on the utility account

- h. Your password will be emailed to you.
- i. Once you have received your password, login to the site.
- j. After you have logged in, you may go to the "Member Profile" in the upper right corner and change your password to one that you will remember.
  - i. Member Profile | Logout

|      | 🜈 Edit Member Information :: Member Profile :: 🔳 🗖 🗙                         |
|------|------------------------------------------------------------------------------|
|      | 🕞 🗢 🖉 https://st 💌 🔒 🐼 🐓 🗶 🔽 Bing                                            |
|      | <u>File Edit Vi</u> ew F <u>a</u> vorites <u>T</u> ools <u>H</u> elp         |
|      | × 40 ·                                                                       |
|      | Favorites @Edit Member Information :                                         |
|      |                                                                              |
|      | Utility Billing                                                              |
|      | Member Profile [Configure] [Manage Members]                                  |
|      | Current<br>Registrations Member<br>Information Payment<br>Information        |
|      | Member Information edit                                                      |
|      |                                                                              |
| ii.  | 😜 Internet 🦓 🛪 🔍 75% 🔻 🛒                                                     |
| iii. | <u>Edit</u>                                                                  |
|      | 🖉 Edit Identity :: Member Profile :: - Windows In 💶 🗖 🗙                      |
|      | 📀 🕞 🔻 🖉 https://st 💌 🔒 🖄 🐓 🗶 🔽 Bing                                          |
|      | <u>File E</u> dit <u>Vi</u> ew F <u>a</u> vorites <u>T</u> ools <u>H</u> elp |
|      | × 🍖 •                                                                        |
|      | Favorites 🖉 Edit Identity :: Member Pr                                       |
|      | Change Password                                                              |
|      | Current Password                                                             |
|      | New Password                                                                 |
|      | Confirm New Password                                                         |
|      | Save Changes) Cancel                                                         |
|      |                                                                              |
|      |                                                                              |

- **v.** You then will "Add an Account" to your login. (You may add more than one account number, if you have multiple utility accounts.)
- k. You will need the following:
  - i. <u>Your account number</u> (Add Account (Account Number) \*INCLUDE ALL DASHES (exp. 12-34567-90))
  - ii. <u>The last payment amount made on your account</u> (Last Payment Amount \*REQUIRED (exp. 50.00))
  - iii. Click "Submit"
  - iv. Further prompts will be given to guide you in each step of making your payment.

Should you have any problems or questions, call (912) 510-4000 and a Customer Service Representative will be happy to assist you.